# GPI TRANSLATION SERVICES CONNECTOR FOR HCL

Administration Guide

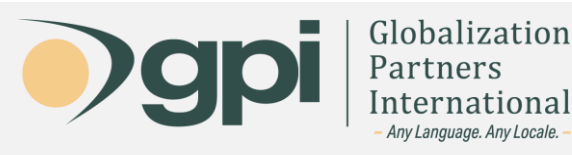

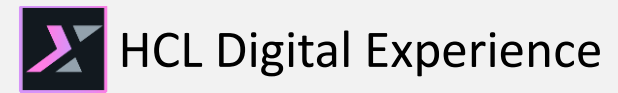

## Introduction

Welcome to the GPI Translation Services Connector Administration Guide for HCL DXP. This comprehensive guide has been meticulously designed to assist administrators and users in seamlessly integrating GPI's translation capabilities with HCL's Digital Experience Platform (DXP). Whether you're new to GPI or HCL DXP or you're an experienced user looking to optimize your translation processes, this guide offers step-by-step instructions to ensure you get the most out of this integration.

In the sections that follow, we'll cover everything from initial installation to configuration and best practices, ensuring that your connector not only functions optimally but also enhances your digital experience delivery.

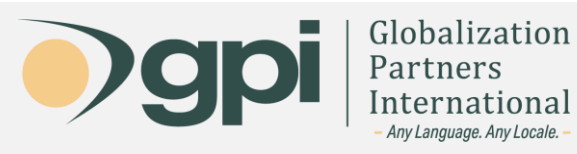

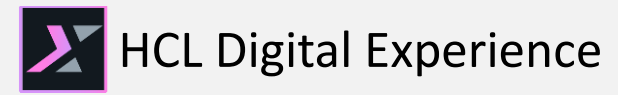

### Installation

#### **GPI Translation Services Connector Package**

The GPI connector can be downloaded from SoFy. It's important to highlight that the GPI TSC page offers valuable insights into translation processes. There, you'll find a video demonstration of the connector in action, along with other pertinent information that you'll find beneficial.

| HCLSoftware                                 |                                                                                                    |                                                                                                    |                                                                                                    |  |  |
|---------------------------------------------|----------------------------------------------------------------------------------------------------|----------------------------------------------------------------------------------------------------|----------------------------------------------------------------------------------------------------|--|--|
| HCL SoFy API Directory                      | Sandboxes Guide 🖾                                                                                     |                                                                                                    |                                                                                                    |  |  |
| :ategories                                  | Automated Order                                                                                       | GPI Translation Services                                                                                                    | Commerce Cloud Built-In                                                                                                    |  |  |
| Al Ops                                      | Management      Leverage the power of orchestration                                                   | The GPI HCL DXP Translation Services                                                                                                    | Explore a curated set of demos that                                                                                                    |  |  |
| Collaboration Customer Experience           | to automate the execution of an order<br>management process based on<br>incoming workloads conditions | er Connector is a powerful tool that<br>streamlines translation workflows<br>within the HCL Digital Experience<br>platform. By seamlessly integrating<br>with HCL DXP, it provides users with | leverage the latest Commerce Cloud<br>capabilities and the most established<br>tools and capabilities.Inspire<br>imagination and jumpstart any<br>Commerce Cloud journey. |  |  |
| Data Management         Database Management | according to the different personas involved in the business flow.                                    |                                                                                                    |                                                                                                    |  |  |
| ] DevOps                                    |                                                                                                    | collaboration capabilities.                                                                                                    |                                                                                                    |  |  |
| Digital Experience                          |                                                                                                    |                                                                                                    |                                                                                                    |  |  |
| Digital Marketing                           | CAUNCH                                                                                                | ST LAUNCH                                                                                                    | CAUNCH                                                                                                    |  |  |

#### Installing GPI Connector for HCL Package

- 1. After downloading the package, extract its contents to a location on your local drive.
- 2. Open the provided 'install.bat' file and make the necessary adjustments based on your username, password, hostname, and profile name.
- 3. Using your command line interface, execute the 'install.bat' file. This will initiate the installation of the GPI TSC library, import the GPI Configuration entry, and add the connector to your Web Content menu.
- 4. Once the process completes successfully, you can proceed with configuring the connector.

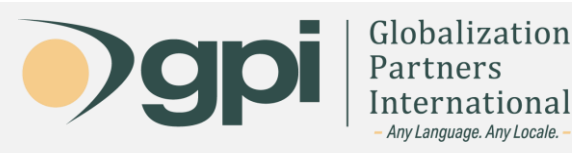

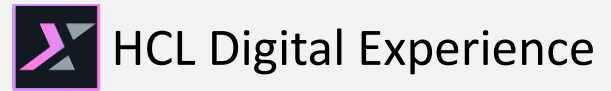

# Configuration

#### Add Communication and Authentication Settings

Navigate to your dashboard and follow this path:
 Web Content -> Content Composer -> GPI Configuration

| Publishe   | ed Site 🔻             |     |                        |                     |    | t        | ⊡ û : <sup>¢</sup> A English ▼ | HCL | - (ì      |
|------------|-----------------------|-----|------------------------|---------------------|----|----------|--------------------------------|-----|-----------|
| Web        | Content               | Con | tent Composer          | Create 🔻            | Qs | earch Ti | itle                           |     | $\supset$ |
|            | Content Composer      |     | Blog Solo Template v70 | Content             | >  | 麗        | GPI Configuration Sitearea     | >   |           |
| Q          | Authoring             |     | Blog Template v70      | Authoring Templates |    |          |                                |     |           |
|            | Content Reporting     |     | Commerce               |                     |    |          |                                |     |           |
| $\bigcirc$ | Preview               |     | Demo Home              |                     |    |          |                                |     |           |
|            | Web Content Libraries |     | Discover               |                     |    |          |                                |     |           |
|            | Syndicators           |     |                        |                     |    |          |                                |     |           |
| പ്പ        | Subscribers           |     | Domino                 |                     |    |          |                                |     |           |
| ත          | Feed Configurations   |     | EventConfigs           |                     |    |          |                                |     |           |
| Ŀ          | Feed Jobs             |     | GPI Configuration >    |                     |    |          |                                |     |           |

2. Modify the GPI Configuration Data to input the necessary details as follows:

| Publishe       | ed Site 💌                                |                                                                                                    | E 6        | : * <sub>A English</sub> • HCL ()                 |  |  |
|----------------|------------------------------------------|----------------------------------------------------------------------------------------------------|------------|---------------------------------------------------|--|--|
| Web            | Content                                  | Center Configuration Data                                                                                                    | Published  | More  Cancel Save                                 |  |  |
|                | Content Composer                         | GPI Configuration/GPI Configuration Sitearea                                                                                                    | Z          | Properties                                        |  |  |
| Q              | Authoring                                | * Name                                                                                                    | Properties | Type<br>Content                                   |  |  |
| 0              | Content Reporting                        | GPI Configuration Data                                                                                                    | Varsions   | Status<br>Published                               |  |  |
| $\bigcirc$     | Preview                                  | Display title                                                                                                    | 1010010    |                                                   |  |  |
|                | Web Content Libraries                    | GPI Configuration Data                                                                                                    | Location   |                                                   |  |  |
| 3              | Syndicators                              | Description GPI Configuration Data                                                                                                    |            | GPI Configuration / GPI<br>Configuration Sitearea |  |  |
| 200            | Subscribers                              | * Select Content Template                                                                                                    |            |                                                   |  |  |
| ලා             | Feed Configurations                      | GPI Configuration / GPI Configuration Content                                                                                                    |            | 3507304208a6                                      |  |  |
|                | Feed Jobs                                | * Select Site Area                                                                                                    |            |                                                   |  |  |
| 200            | WCM Support Tools                        | GPI Configuration / GPI Configuration Sitearea                                                                                                    |            | Last Modified<br>9/4/2023 10:06 PM                |  |  |
| ₹ <sub>A</sub> | Multi-locale Library Copy<br>Application | Elements                                                                                                    |            | Creator<br>wpsadmin                               |  |  |
| ₹ <sub>A</sub> | GPI TSC Connector                        | GPIApiUri ( Short Text )                                                                                                    |            | Content Properties                                |  |  |
| XI             | CL Digital Experience                    | https://tsc.globalizationpartners.com                                                                                                    | >>         | Content Template                                  |  |  |
|                |                                          | GPIKey ( Short Text )                                                                                                    |            |                                                   |  |  |
|                |                                          | UXxsmbFLVMRZJUNXw9QumnhN                                                                                                    |            |                                                   |  |  |
|                |                                          | GPIToken ( Text )                                                                                                    |            |                                                   |  |  |
|                |                                          | I0C2063CTdMecSQXMhNgFQ2Re168KoM8zECvAnxt[tvOM4pF2D41NhiOYCAKR+2CUpNAjxBHnvzQ<br>qg21Cg2qstiOPICRxLggUVMvO3Ql3gacgCvsrABTr+oJK6856uLV6dsBK2WmTwrcONhokHCD+gnCqj+<br>vw8bDxg8pEk2Q4skdwfPQ/UvTYnGLTpiZYILgxKC5i+XZSpYaWiCeaUQIE7F+j8vHHzmpmkBRwHJ<br>p)jwVTtf3tdUjcokl= |            |                                                   |  |  |

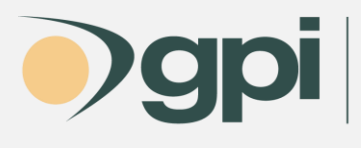

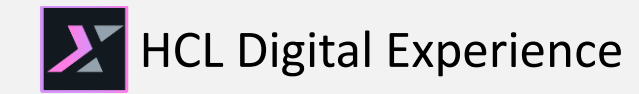

- a. GPIApiURL: <u>https://tsc.globalizationpartners.com</u>
- b. **GPIKey**: This will be provided by email in a settings.txt file.
- c. **GPIToken**: This will be provided by email in a settings.txt file.
- 3. Click the **Save** button.

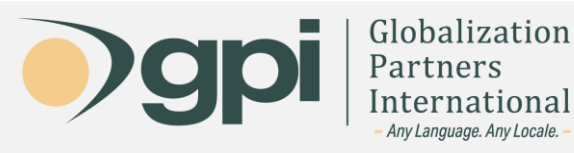

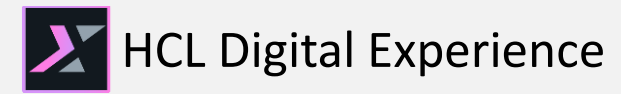

### Initialization

Before you begin utilizing the connector, ensure the following steps are taken:

• The connector provides translations only for Libraries with existing language versions. If a library lacks a language version, it won't appear as an available option for translation. Ensure you establish language versions for your intended translation projects.

| Multi-locale Library Copy Application           |                                            |  |  |
|-------------------------------------------------|--------------------------------------------|--|--|
| Select a library and locale, then click "Copy". |                                            |  |  |
| Source Library                                  | Woodburn Studio Content                    |  |  |
| Locale                                          | Simplified Chinese V                       |  |  |
| New Library Name                                | Woodburn Studio Content Simplified Chinese |  |  |
|                                                 |                                            |  |  |

Copy

 To integrate the connector into your current workflows, you must set up the GPICustomWorkflow separately. Then, manually adjust your workflows to operate with it during the appropriate phases.

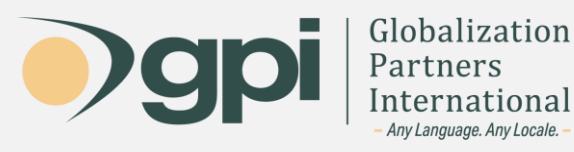

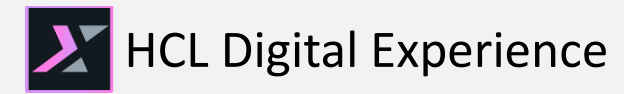

For any assistance, instructions, or support regarding the GPI Translation Services Connector for HCL, or any translation projects with GPI, contact your Project Manager. You may also call in and ask for support at +1-866-272-5874 or email support at <u>support@globalizationpartners.com</u>.

> GLOBALIZATION PARTNERS INTERNATIONAL Phone: +1 703-286-2193 | Toll Free: +1 866-272-5874 info@globalizationpartners.com | www.globalizationpartners.com